# Anleitung

1) Internetadresse: <u>http://impfungen-ltkon.digital/</u>

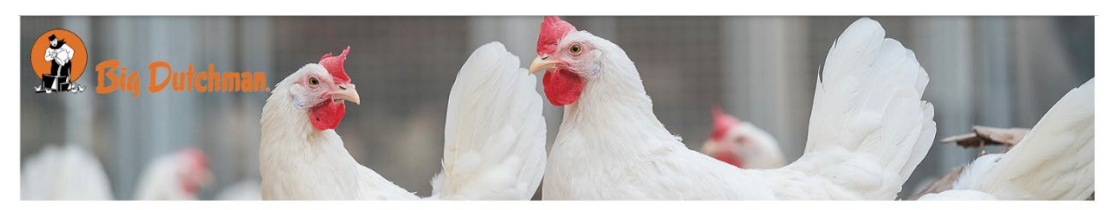

| Neue Impfrunde erstellen | XML Datei einlesen |
|--------------------------|--------------------|
|--------------------------|--------------------|

# 2) Neue Impfung anlegen:

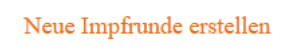

3) Eingabe der Impfdaten: Pflichtfelder sind mit \* gekennzeichnet

| Auftragsinfo    | Auftraggeber                         | Farm                              |
|-----------------|--------------------------------------|-----------------------------------|
| Datum*:         | Name:                                | Name*:                            |
| 13 . 04 . 2024  |                                      |                                   |
| Auftragsnummer: | Straße:                              | Straße*:                          |
|                 |                                      |                                   |
|                 | PLZ:                                 | PLZ*:                             |
|                 |                                      |                                   |
|                 | Ort:                                 | Ort*:                             |
|                 |                                      |                                   |
|                 |                                      | Farmleiter*:                      |
|                 |                                      |                                   |
|                 |                                      | Telefon*:                         |
|                 |                                      |                                   |
|                 |                                      | Mail:                             |
|                 |                                      |                                   |
|                 |                                      |                                   |
|                 |                                      |                                   |
| Dienstleister   | Tierdaten                            | Impfdaten                         |
| Name:           | Schlüpfdatum*:                       | Brust links*:                     |
|                 | сссс. мм. тт                         | Ja                                |
| Straße:         | Lebendwoche (automatisch ermittelt): | Brust rechts* :                   |
|                 |                                      | Ja                                |
| PLZ:            | Anzahl*:                             | Flügel*:                          |
|                 |                                      | Ja                                |
| Ort:            | Rasse*:                              | Impfdosis Brust links*:           |
|                 |                                      | 0.0                               |
| Telefon:        | Durchschnittliches Gewicht*:         | (in µl)                           |
|                 |                                      | Impfdosis Brust rechts*:          |
| Mail:           |                                      | 0.0                               |
|                 |                                      | (in µl)<br>Impfdocis Ablaufzeit*: |
|                 |                                      | Anglassis Piolautzen              |
|                 |                                      | (in min)                          |
|                 |                                      | Einsetzposition*:                 |
|                 |                                      |                                   |
|                 |                                      | (in mm)                           |
|                 |                                      | Impfposition*:                    |

Impfdaten speichern

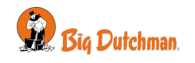

(in mm) Ruheposition\*:

(in mm)

## 4) Nach dem Speichern der Eingaben

Vielen Dank Daten erfolgreich abgespeichert.

Weitere Vorgehenweise: 1. Button "XML Datei erstellen" anklicken 2. Download Ordner die Datei settings.xml kopieren (STRG + C) 3. USB Stick einstecken 4. USB Laufwerk aufrufen und die kopierte Datei speichern (STRG + V)

XML Datei erstellen Zurück zur Startseite

#### 5) Nach Button "XML Datei erstellen" anklicken

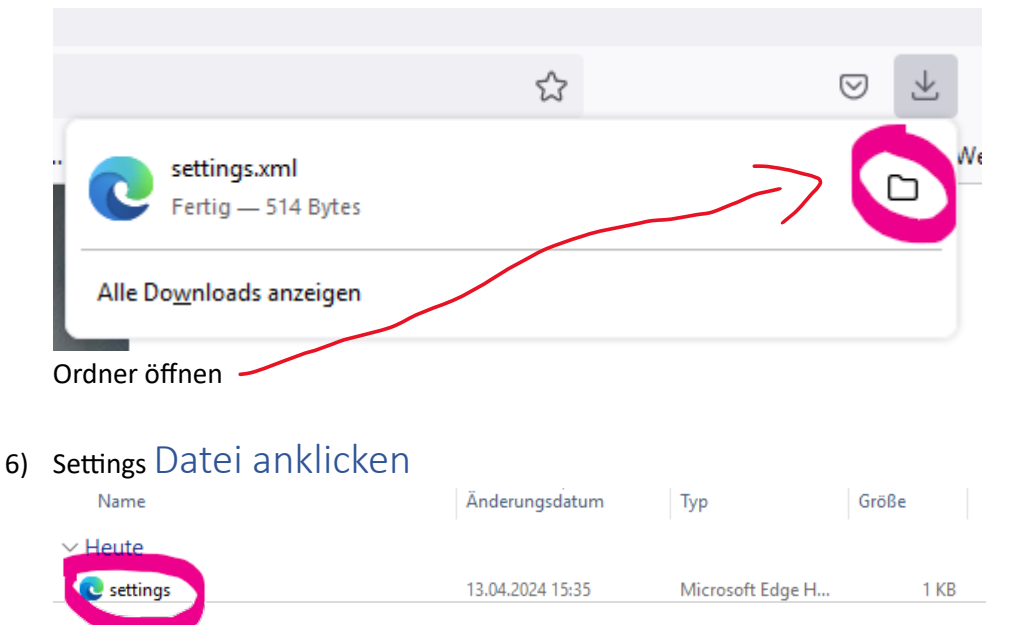

Rechte Maustaste -> Kopieren anklicken

# 7) Laufwerk USB öffnen

Rechte Maustaste -> Einfügen

## 8) Datei löschen

Download Ordner die Datei "settings" löschen

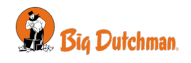